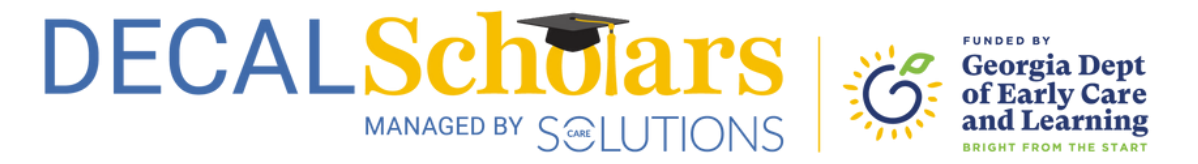

## Create a YourCouncil Account and Access Your Profile Page

This document will guide you through creating an account on YourCouncil and saving a copy of your profile page, which you will need to apply to the DECAL Scholars CDA Scholarships program.

1 To begin, visit <u>yourcouncil.org</u> and select the link next to "Don't have an account?"

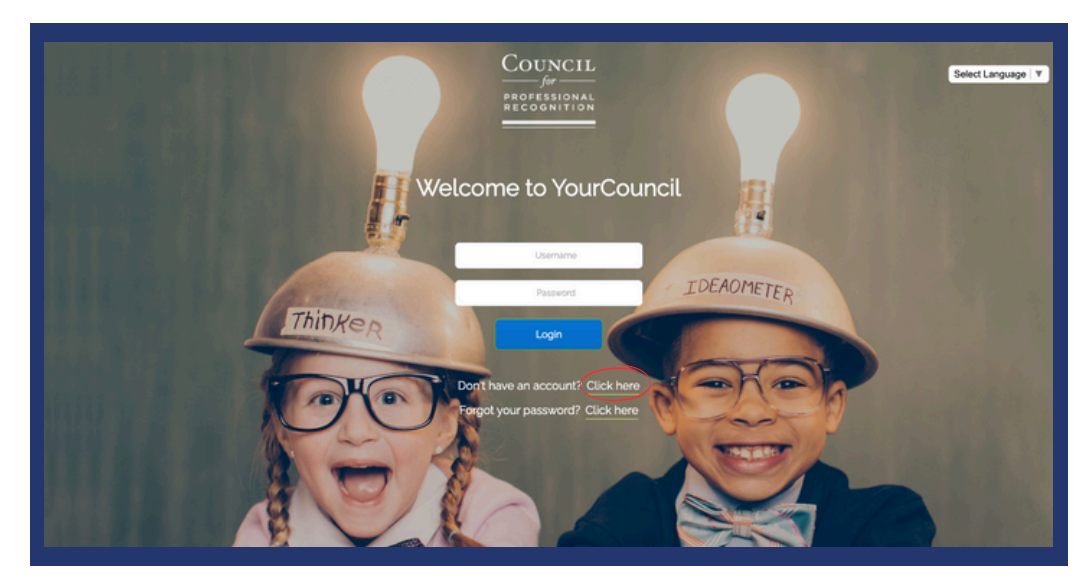

2 Complete all required fields to create your account and then return to the home page to log in.

| 글 방 가 글 방 가 글 방 가 글 방 가 글 방 것                                          | Council                                                                                                    |
|------------------------------------------------------------------------|----------------------------------------------------------------------------------------------------|
|                                                                        | Select Language V                                                                                                    |
| Welc                                                                   | come to YourCouncil                                                                                                    |
|                                                                        | CREATE AN ACCOUNT                                                                                                    |
| Please enter your name EXACTLY as it<br>test site when you take your f | iit appears on your government issued ID that you will present at the Pearson VUE<br>ur CDA Exam. If your name does not match, you may incur additional fees. |
| PUERTO RICO. SI usted tione una direcció                               | ión de Puerto Rico, no elija ningún estado, escoja directamente Puerto Rico de la lista<br>de países                                                          |
| AMERICAN VIRGIN ISLAND: If you have an                                 | in address in the US Virgin Islands. ONLY select Virgin Islands (US) under COUNTRY, do<br>not select a state.                                                 |
| GUAM - MILITARY CANDIDATES: If you ha                                  | have an address in Guarn. ONLY select GUAM under COUNTRY, do not select a state.                                                                              |
| First Name*                                                            | Aldde Name Last Name*                                                                                                    |
| Email Address Type*<br>Select an Email Type 👻                          | Email Advest*                                                                                                    |
| Address Type*<br>Select an Address Type<br>Street Address Line 1*      | Street Address Line 2                                                                                                    |
| 09*                                                                    | State Zip Code* Country*<br>Select a State or v United States of America v                                                                                    |
| Phone Type* Phone Number(XXXX-XXX                                      | 001-0000 <sup>4</sup>                                                                                                    |
| perect a more right •                                                  |                                                                                                    |

## Create a YourCouncil Account

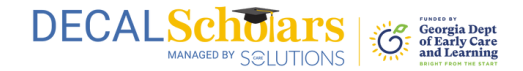

 $\mathbf{3}$  Once logged in, select "Profile" from the left side menu bar.

| Find a PDS                         | Welcome To Your                                  | Personal Dasht                                                                                                    | board                                                          |                   |             |  |
|------------------------------------|--------------------------------------------------|----------------------------------------------------------------------------------------------------|----------------------------------------------------------------|-------------------|-------------|--|
| Reset Password                     |                                                  |                                                                                                    |                                                                |                   |             |  |
| My Bio/Photo                       |                                                  |                                                                                                    |                                                                |                   |             |  |
| CDA Initial Application            |                                                  |                                                                                                    |                                                                |                   |             |  |
| Order Duplicate CDA<br>Certificate |                                                  | Messages<br>5 ~                                                                                                    | to View                                                        |                   |             |  |
| PD Specialist Application          | CDA Initial                                      | view all                                                                                                    |                                                                |                   |             |  |
| PDS Renewal Application            | CDA Renewal                                      | Date Sent<br>↓≠                                                                                                    | Subject                                                        | Message<br>Detail | Attachments |  |
| CDA Name Change                    | PDS Specialist                                   | 03/11/2024                                                                                                    | CDA Initial Application<br>Created                             | Q                 |             |  |
| Invoice History                    |                                                  | 03/11/2024                                                                                                    | Welcome to YourCouncil<br>- YourCouncil Account<br>Information | Q                 |             |  |
| Pay Open Invoices (NEW)            | 😵 What's New                                     | 03/11/2024                                                                                                    | Please verify your email<br>address                            | Q                 |             |  |
| Pay Open Involces                  | Important<br>We're                               | Announcement<br>MOVING                                                                                                    |                                                                |                   |             |  |
| My Saved Accounts                  | Effective May 15, 2024<br>14411, St. NWK Swite 6 | the Council's new address is<br>00, Washington, DC 20005                                                                                                    |                                                                |                   |             |  |
| Communication                      | Learn                                            | lore Here!                                                                                                    |                                                                |                   |             |  |
| T Terefore a sea                   |                                                  | and the second second se |                                                                |                   |             |  |

4 Right click anywhere on the screen and select "Print" from the dropdown menu.

| elcome to YourCouncil                                                                                                    |                                                                                                    | ស      | <b>S</b> | ) A Test Applica |
|----------------------------------------------------------------------------------------------------|----------------------------------------------------------------------------------------------------|--------|----------|------------------|
|                                                                                                    |                                                                                                    |        |          |                  |
| Contact Information  Insta Candidate  Static Candidate  Static Ca | Nome, click or the CDA Nome Change lab from your Dashboard Main Menu d'<br>drick on the Update Contact Information tab<br>Sashboard Main Menu<br>Exit Full Screen<br>Back<br>Formand<br>Reload | You    |          |                  |
| Suffic:<br>Test Address                                                                                                    | Print<br>Gest<br>Search with Google Lens<br>Open in Reading Mode                                                                                                    |        |          |                  |
| Work Phone:<br>(##)######                                                                                                    | Send to Your Levices<br>Create QR Code for this Page<br>Translate to English                                                                                                    | ools > |          |                  |
| Home Phone:                                                                                                    | View Page Source<br>Inspect                                                                                                    |        |          |                  |
| Email:<br>test@decalscholars.com                                                                                                    | is correct by clicking the "Confirm" button below.                                                                                                    |        |          |                  |
| Co                                                                                                    | nfirm                                                                                                    |        |          |                  |

## Create a YourCouncil Account

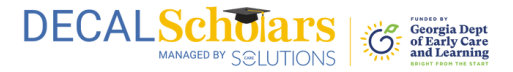

**5** A pop-up window will appear. Ensure the destination is set to "Save as PDF" to save your profile information as a PDF document.

| FESSIONAL | Council Welcome to YourCouncil                                                                                                    | Print         | 2 pages B Test Applica |
|-----------|----------------------------------------------------------------------------------------------------|---------------|------------------------|
|           |                                                                                                    | Destination   | ve as PDF *            |
|           | Test Applicant                                                                                                    | Pages All     | -                      |
|           | Contact Information                                                                                                    | Layout Portra |                        |
|           | tailal Condition                                                                                                    | Many and Sana |                        |
|           | If you have received your Ready to Schedule Notice and need to update your Name, click<br>on the CBN Name Change tab from your Dashboard Main Menu. If you need to update your<br>email or phone number, access your <b>initial application</b> and click on the <b>Update Contact</b><br>Information tab | were seconds  |                        |
|           | Renewal Candidates                                                                                                    |               |                        |
|           | If you need to update your Name, click on CDA Name Change tab from your Dashboard Main Menu                                                                                                    |               |                        |
|           | Customer ID: ########<br>Prefix<br>* Prefix                                                                                                    |               |                        |
|           | Test                                                                                                    |               |                        |
|           | Middle Name     Last Name                                                                                                    |               |                        |
|           | Applicant                                                                                                    |               |                        |
|           | • Sufix                                                                                                    |               |                        |
|           | Test Address 🗸                                                                                                    |               |                        |
|           |                                                                                                    |               |                        |
|           | Work Phone                                                                                                    |               |                        |
|           | (111)111-1111                                                                                                    |               |                        |
|           | Home Phone:                                                                                                    |               |                        |
|           | Emak                                                                                                    |               |                        |
|           | test@decalscholars.com                                                                                                    |               | Cance Save             |
|           |                                                                                                    |               |                        |
|           |                                                                                                    |               |                        |
|           |                                                                                                    |               |                        |
|           |                                                                                                    |               |                        |

6 Upload this document when applying to the CDA Scholarships program.